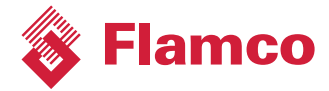

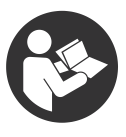

# Logotherm LogoTronic Hub OTC

för kommunikation med LogoTronic-styrenheter för elektroniskt styrda gränssnittsstationer (HIU)

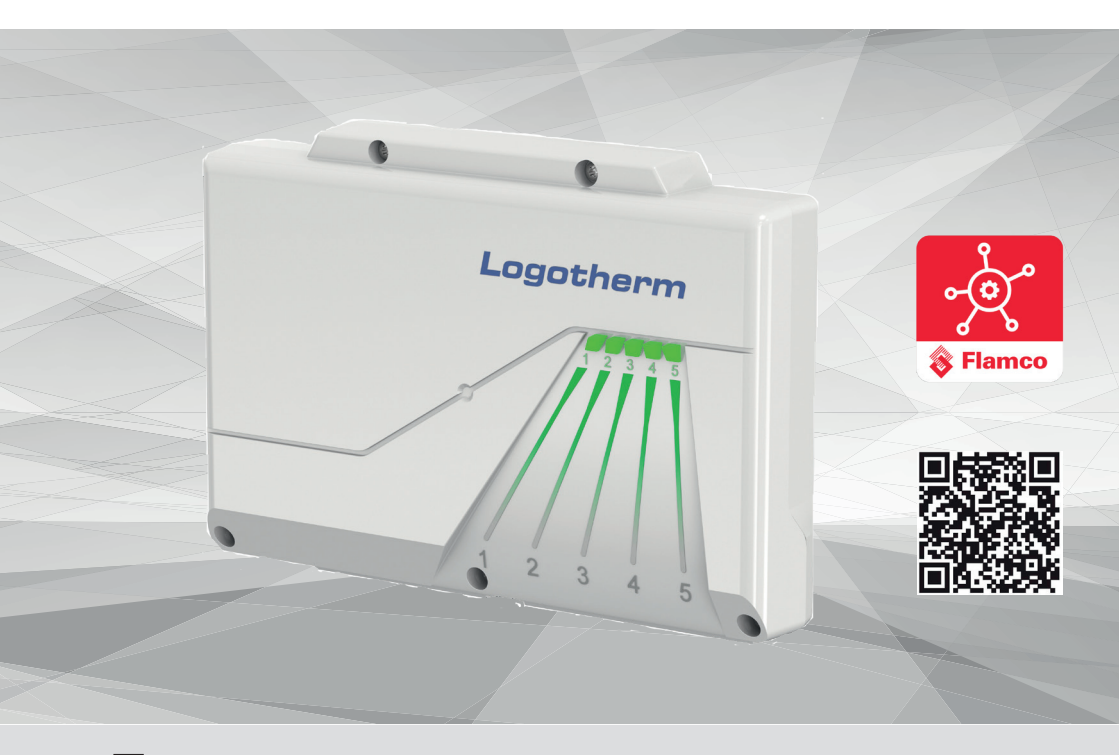

SVE Bruksanvisning

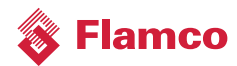

# Akronymer

| HIU | Heat Interface Unit (gränssnittsenhet för värme; gränssnittsstation) |
|-----|----------------------------------------------------------------------|
| RL  | Returledning för värmekrets                                          |
| FL  | Flödesledning för värmekrets                                         |
| FLA | Flashning                                                            |
| BT  | Trådlös dataöverföring                                               |
| FW  | Firmware                                                             |
| CW  | Hushållsvatten, kallt                                                |
| RTU | Fjärrterminal                                                        |
| GND | Jord                                                                 |
| AT  | Extern temperatursensor                                              |

# Innehållsförteckning

| 1.     | Säkerhetsanvisningar                                                      | 4  |
|--------|---------------------------------------------------------------------------|----|
| 1.1    | EU-försäkran om överensstämmelse                                          | 4  |
| 1.1.1  | Allmänna instruktioner                                                    | 4  |
| 1.1.2  | Ändringar på utrustningen                                                 | 4  |
| 1.2    | Avsedd användning                                                         | 5  |
| 1.3    | Garanti och ansvarsskyldighet                                             | 5  |
| 1.4    | Kassering och farliga ämnen                                               | 5  |
| 2.     | Beskrivning                                                               | 6  |
| 2.1    | Teknisk information                                                       | 6  |
| 2.2    | Om LogoTronic Hub OTC                                                     | 6  |
| 2.3    | Säkerhetssymboler och dekaler                                             | 7  |
| 3.     | Installation                                                              | 7  |
| 3.1    | Elektriska anslutningar för LogoTronic Hub OTC                            | 8  |
| 4.     | Driftsättning                                                             |    |
| 5.     | Service                                                                   | 9  |
| 5.1    | Säkring                                                                   | 9  |
| 6.     | LogoTronic Hub OTC - drift                                                | 9  |
| 6.1    | Konfiguration                                                             | 9  |
| 6.1.1  | Komponenter för knapparna A och B                                         | 10 |
| 6.1.2  | LED anger 15                                                              | 11 |
| 7.     | LogoTronic Hub OTC - funktioner                                           | 12 |
| 7.1    | Modbus – Allmän översikt                                                  | 12 |
| 7.1.1  | Läge för fjärrterminal (RTU)                                              | 13 |
| 7.1.2  | Protokollkonfiguration                                                    | 13 |
| 7.1.2. | .1 Principer för unicast-/broadcastöverföring                             |    |
| 7.1.2. | .2 Funktionskoder                                                         | 14 |
| 7.1.2. | .3 Data-/parameterskalning                                                | 14 |
| 7.1.2. | .4 CRC                                                                    | 14 |
| 7.1.2. | .5 Start/slut                                                             | 14 |
| 7.1.3  | Overföringsparametrar                                                     | 14 |
| 7.2    | Modbus för LogoTronic Hub OTC och HIU-styrenheter                         | 15 |
| 7.2.1  | Anslutning av RS-485-gränssnittet på kretskortet                          |    |
| 7.2.2  | Stalla in styrenheten för Modbus-protokollet                              |    |
| 7.2.3  | Installningar för RS-485-gränssnitt (anmärkningar för systemintegratörer) | 17 |
| 7.2.4  | Exempel på sandningsmeddelande (anmärkningar för systemintegratörer)      |    |
| 7.2.5  | Alternativ for klient/serverkoppling i Modbus-nätverket                   |    |
| 1.2.6  | Anmarkningar om komponenter                                               | 20 |

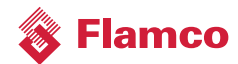

# 1. Säkerhetsanvisningar

Läs noga igenom instruktionerna före installation och användning.

LogoTronic Hub OTC fungerar endast tillsammans med tillhörande och elektroniskt styrda Flamco/ Meibes-gränssnittsstationer.

# 1.1 EU-försäkran om överensstämmelse

Genom att CE-märka utrustningen förklarar tillverkaren att LogoTronic Hub OTC uppfyller relevanta förbehåll:

- Radioutrustningsdirektivet (RED) 2014/53/EU
- Lågspänningsdirektivet (LVD) 2014/35/EU
- Elektromagnetiskt kompatibilitetsdirektiv (EMCD) 2014/30/EU
- Begränsning av farliga ämnen (ROHS) 2011/65/EU.

# 1.1.1 Allmänna instruktioner

# Läs igenom!

Dessa installations- och bruksanvisningar innehåller grundläggande instruktioner samt viktig information rörande säkerhet, installation, driftsättning, underhåll samt optimal användning av utrustningen. Av denna anledning måste installatör/specialist samt systemoperatör noga läsa igenom samt förstå innehållet före installation, driftsättning samt drift av utrustningen. Enheten är en elektrisk, automatisk styrenhet. Enheten får endast installeras på torra platser samt under de omgivande förhållanden som beskrivs i avsnittet "Tekniska uppgifter".

Du måste även beakta olycksfallsförebyggande regelverk, elektroteknikförbundets samt din lokala elleverantörs regelverk, relevanta DIN-EN-standarder samt installations- och driftanvisningar för samtliga ytterligare systemkomponenter.

Denna enhet är på intet sätt avsedd att ersätta någon säkerhetsutrustning som du kan komma att behöva installera!

Installation, anslutning till eltillförsel, driftsättning samt underhåll av utrustningen får endast utföras av specialist med tillhörande utbildning.

För operatören: Du måste be specialisten att erbjuda omfattande utbildning i hur utrustningen fungerar och används. Se till att alltid förvara dessa instruktioner i utrustningens närhet.

Tillverkaren kan ej hållas ansvarig för några som helst skador som uppstår genomfelaktig användning av utrustningen eller underlåtenhet att följa dessa instruktioner!

# 1.1.2 Ändringar på utrustningen

- Ändringar och tillägg på samt ombyggnationer av utrustningen kräver tillverkarens skriftliga godkännande.
- Installation av komponenter som ej har testats med utrustningen är ej tillåten.
- Om det skulle bli uppenbart till exempel genom skador på höljet att det ej längre är möjligt att använda utrustningen utan risk, måste utrustningen omedelbart tas ur bruk.
- Alla utrustnings- och tillbehörsdelar som ej är i felfritt skick måste omedelbart bytas ut.

- Använd endast reservdelar och tillbehör i original från tillverkaren.
- Etiketter som anbringats på utrustningen av tillverkaren får aldrig modifieras, avlägsnas eller göras oläsliga.
- Utför endast sådana ändringar på utrustningens inställningar som beskrivs i dessa anvisningar.

# 1.2 Avsedd användning

De komponenter som anges i följande anvisningar är avsedda för användning i värmesystem som uppfyller DIN EN 12828.

LogoTronic Hub OTC är en automatisk regler- och styrenhet enligt definitionen i IEC60730-1. Den används som en klient för att vidarebefordra värdet från utomhustemperatursensorn via Modbus till ett flertal olika LogoTronic-styrenheter (servrar för elektroniskt styrda gränssnittsstationer).

LogoTronic Hub OTC och tillhörande tillbehör får endast användas för styrning av värmesystem. Samtliga angivna specifikationer måste åtlydas i samband med användning. LogoTronic Hub OTC får endast installeras och konfigureras av en specialist. Installatören måste först läsa igenom samt förstå anvisningarna. Installatören måste förklara samtliga relevanta funktioner för operatören. Höljet måste vara intakt och förseglat före drift.

# 1.3 Garanti och ansvarsskyldighet

Utrustningen har framställts och testats i enlighet med höga kvalitets- och säkerhetskrav. Undantag från garanti och ansvarsskyldighet är personskador och egendomsskador som exempelvis kan tillskrivas en av följande orsaker:

- · Icke-beaktande av dessa installations- och bruksanvisningar
- Felaktig installation, driftsättning, underhåll och drift
- Felaktigt utförda reparationsarbeten
- Alla åtgärder som sker i överträdelse mot avsnitt "Ändringar på utrustningen"
- Felaktig användning av utrustningen
- Situationer där värden som under- eller överskrider de toleranser som anges i den tekniska informationen uppstår
- Force majeure

# 1.4 Kassering och farliga ämnen

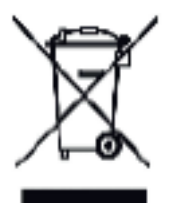

Utrustningen uppfyller det europeiska RoHS-direktivet 2011/65/EU gällande begränsad användning av specifika farliga ämnen i elektrisk och elektronisk utrustning.

Utrustningen får ej kasseras i vanligt hushållsavfall. Du får endast kassera utrustningen på därför godkänd uppsamlingsanläggning eller genom att returnera den till återförsäljare eller tillverkare.

Batteriet måste kasseras på ett korrekt och professionellt sätt. Batteriet för ej kasseras tillsammans med hushållssopor (tyska batteriförordningen -Batteriegesetz).

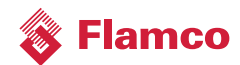

# 2. Beskrivning

# 2.1 Teknisk information

| Modell                | LogoTronic Hub OTC              |
|-----------------------|---------------------------------|
| Strömtillförsel       | 200 - 240VAC, 50 - 60Hz         |
| Elförbrukning         | 5W (nätaggregat med elektronik) |
| Intern säkring        | 2A fördröjt                     |
| Driftteori            | Тур I                           |
| Kontamineringsklass   | П                               |
| Överspänningskategori | П                               |

# Godkända omgivningsförhållanden:

| vid drift               | 0°C – 40°C, maximalt 85% relativ luftfuktighet vid 25°C |
|-------------------------|---------------------------------------------------------|
| vid transport/förvaring | 0°C – 70°C, ingen kondens tillåten                      |
| Hölje                   | 3-Delat, polykarbonatplast / ABS                        |
| Mïtt                    | 250 mm x 175 mm x 48 mm                                 |
| Indikering              | 5 LED-lampor                                            |
| Drift                   | 2 knappar för servicepersonal                           |

# 2.2 Om LogoTronic Hub OTC

LogoTronic Hub OTC har utformats i syfte att överföra utomhustemepatursensorns värde via Modbus till elektroniskt styrda värmegränssnittsenheter (HIU) i värmenätverk. LogoTronic Hub OTC är en slutprodukt och måste installeras och anslutas professionellt av kunden.

Vid anslutning av LogoTronic Hub OTC måste lämplig drag/sträckbelastning appliceras på kablarna.

# 2.3 Säkerhetssymboler och dekaler

LogoTronic Hub OTC har märkts ut med följande symboler:

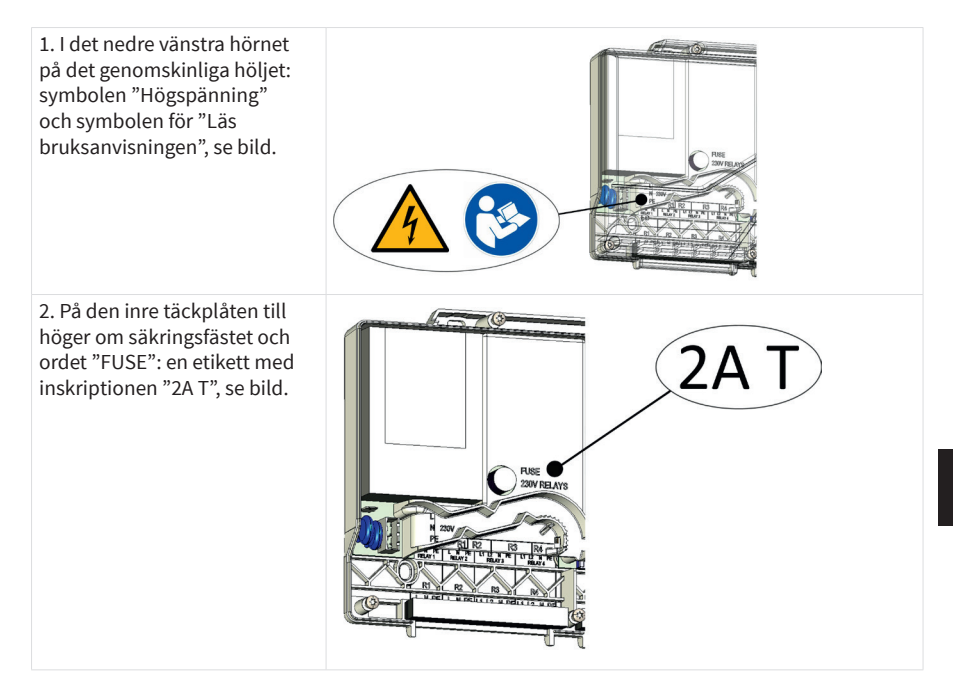

# 3. Installation

LogoTronic Hub OTC är utrustad med en nätkabel ansluten till LogoTronic Hub OTC via en kontakt. Kabeländen som ska anslutas till elnätet är öppen och måste direktjordas.

Elnätsanslutningens kontakt är trepolig, se kap. 3.1 punkt (A).

Elnätsanslutningen måste jordas separat. Vi rekommenderar användning av 3A-säkring.

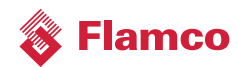

# 3.1 Elektriska anslutningar för LogoTronic Hub OTC

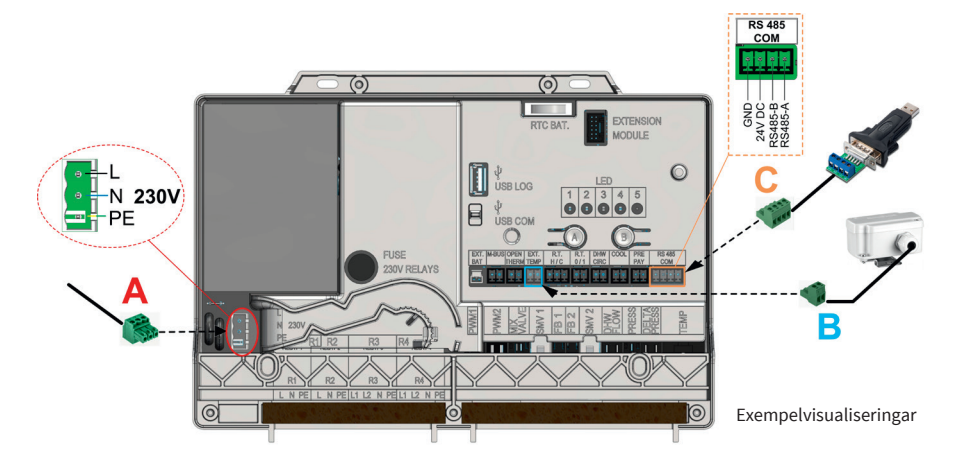

# Översikt:

| Pos. | Identifiering  | Anslutning                        | Kommentar                                                          | Stifttilldelning |        |         |            |
|------|----------------|-----------------------------------|--------------------------------------------------------------------|------------------|--------|---------|------------|
|      |                |                                   |                                                                    | 4                | 3      | 2       | 1          |
| A    | L, N, PE, 230V | Strömtillförsel                   | Elnätsanslutning:<br>AC 230V, 50Hz                                 | -                | PE     | Ν       | L          |
| В    | EXT. TEMP      | Utomhustemperatur-<br>sensor (AT) | NTC, 10K<br>motstånd; för typ<br>se kap. 7.2.6                     |                  | -      | GND     | Temp<br>in |
| С    | RS 485 COM     | Modbus-anslutning*                | eller för t.ex.<br>adaptorer för<br>flashning och<br>konfigurering | GND              | 24V DC | RS485-B | RS485-A    |

# Obs!

Kontakterna är märkta på täckplåten. Anslutningskablar till detta måste monteras på plats! \*För anslutning av RS-485-gränssnitt: se även kap. 7.2.1

# 4. Driftsättning

LogoTronic Hub OTC har testats i samband med produktion. Alla inställningar är förinställda i syfte att säkerställa en säker och effektiv drift.

Om du vill ändra vissa inställningar kommer dessa ändringar att utföras fritt fabrik.

Anslutningarna (se kap. 3.1) till punkt (A), (B) och (C) måste utföras professionellt av kunden!

# 5. Service

Utrustningen måste kopplas bort från elnätet innan servicearbete utförs!

# 5.1 Säkring

En säkring har installerats. Installerad säkring är av typen 2A med fördröjning. Säkringstypen är: Glassäkring 5x 20 mm. Säkringar får endast bytas ut av specialistpersonal när utrustningen har kopplats bort från elnätet.

#### LogoTronic Hub OTC - drift 6.

# 6.1 Konfiguration

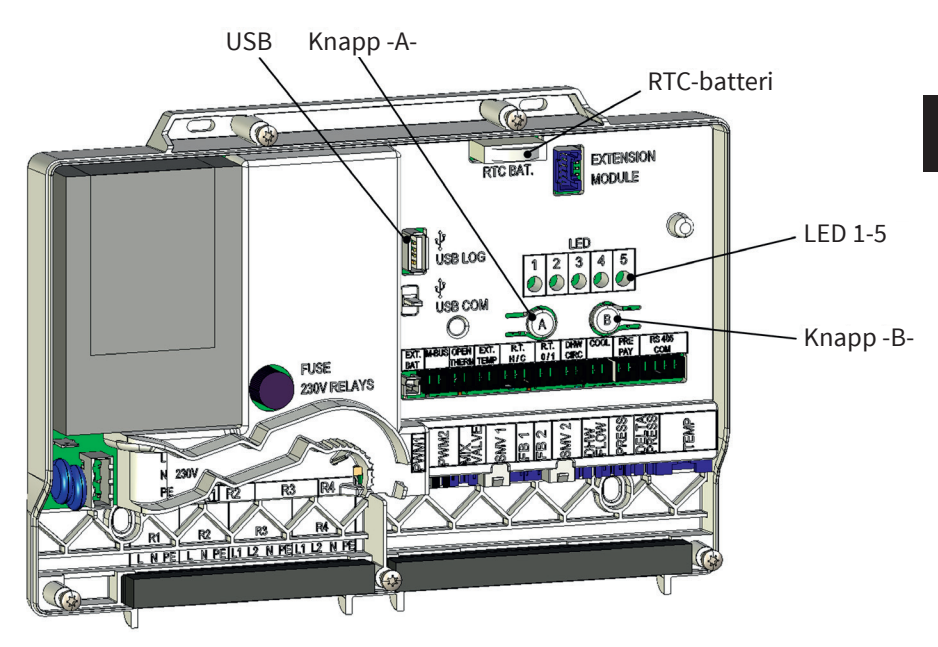

(visas utan främre kåpa)

Elnätsanslutning (L, N, PE): se även kap. 3.1 punkt (A)

Modulen har ett inbyggt nätaggregat och förses med ström via detta. Elnätsanslutningen måste därför vara 230V / 50Hz. Denna spänning kopplas även via utmatningsreläerna.

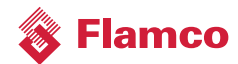

## 6.1.1 Komponenter för knapparna A och B

Respektive knapp kan användas genom att trycka och släppa upp, trycka och hålla in, samt trycka och hålla in under en längre tid.

## Händelseföreteckning

| Kategori  | Knapp -A-                                         | Knapp -B-                                         | Tillämpningsläge                                  | Händelse                                                                      |
|-----------|---------------------------------------------------|---------------------------------------------------|---------------------------------------------------|-------------------------------------------------------------------------------|
| USB       | Tryck och släpp<br>upp                            |                                                   | Alla tillstånd<br>(ej uppstart)                   | Förhindrar att<br>överföringsloggen<br>sparas på USB-minne<br>(rensa buffert) |
|           |                                                   | Tryck och släpp<br>upp                            | Alla tillstånd<br>(ej uppstart)                   | Initierar att<br>överföringsloggen<br>sparas på USB-minne                     |
| Tillstånd | Tryck och håll<br>intryckt under<br>längre period |                                                   | Körning/test                                      | Aktiverar test-/<br>körningsläge                                              |
|           |                                                   | Tryck och håll<br>intryckt                        | Test                                              | Körning med standard-<br>konfigurationer Ny                                   |
|           | Tryck och håll<br>intryckt under<br>längre period | Tryck och håll<br>intryckt under<br>längre period | Körning                                           | Starta om                                                                     |
|           | Tryck och håll<br>intryckt under<br>längre period | Tryck och håll<br>intryckt under<br>längre period | Omstart/start (genom<br>att slå på eltillförseln) | Starta<br>firmwareuppdatering                                                 |

## Anmärkningar:

| Kort tryck betyder:          | Håll intryckt < 1 sek |
|------------------------------|-----------------------|
| Långt tryck betyder:         | Håll intryckt < 4 sek |
| Håll intryckt länge betyder: | Håll intryckt > 4s    |

# 6.1.2 LED anger 1...5

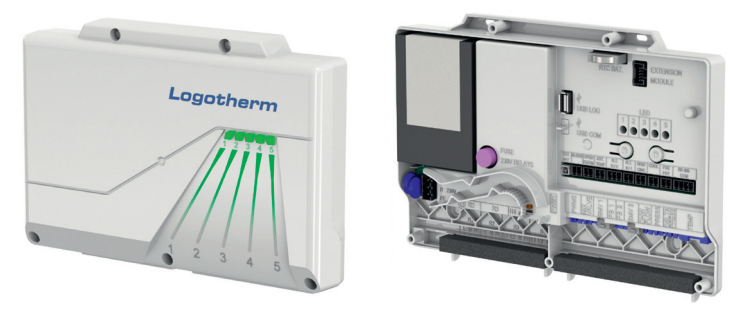

LED-lamporna anger status.

Respektive LEd kan vara antingen "AV", "PÅ", "Blinka långsamt" (FLS) eller "Blinka snabbt" (FLF):

- "Blinka långsamt" (FLS) innebär att LED-lampan alternerar mellan PÅ i 1 sek och AV i 1 sek (blinksekvens 0,5 Hz).
- "Blinka snabbt" (FLF) innebär att LED-lampan alternerar mellan PÅ i 0,25 sek och AV i 0,25 sek (blinksekvens 2 Hz).

LED-lamporna 1 till 4 anger motsvarande status för LogoTronic-styrenheten vid normalt driftläge.

| LED-lampor              | 1                                  | 2                                  | 3                                  | 4                                  | 5                                 |
|-------------------------|------------------------------------|------------------------------------|------------------------------------|------------------------------------|-----------------------------------|
| Möjlig indikering       | Grön<br>Blinkar på/av<br>(FLS/FLF) | Grön<br>Blinkar på/av<br>(FLS/FLF) | Grön<br>Blinkar på/av<br>(FLS/FLF) | Grön<br>Blinkar på/av<br>(FLS/FLF) | Motsvarande RGB-<br>färg eller Av |
| Funktion                |                                    |                                    |                                    |                                    | Status                            |
| Påslagen (körningsläge) |                                    |                                    |                                    |                                    | Grön                              |
| Påslagen (testläge)     |                                    |                                    |                                    |                                    | Magenta                           |
| Påslagen (batteri)      |                                    |                                    |                                    |                                    | Grön FLF                          |
| BT anslutet             |                                    |                                    |                                    |                                    | 🔵 Blå i 10 sek                    |
| USB-överföring inledd   |                                    |                                    |                                    |                                    | 🥚 Gul FLS 3 sek                   |
| USB-överföring avslutad |                                    |                                    |                                    |                                    | 🦲 Gul i 3 sek                     |
| USB-överföringsfel      |                                    |                                    |                                    |                                    | 🛑 Röd FLF 3 sek                   |

# Statusändringar och LED-indikatorer:

## En uppdateringsprocedur körs sekventiellt enligt följande:

| Uppdatering inledd    |           |           |           | PÅ |       |
|-----------------------|-----------|-----------|-----------|----|-------|
| Kopiera uppdatering   |           |           | FL 200 ms | PÅ |       |
| Packa upp uppdatering |           | FL 200 ms | PÅ        | PÅ |       |
| Validera uppdatering  | FL 200 ms | PÅ        | PÅ        | PÅ |       |
| Uppdateringsfel       |           |           |           |    | 🛑 Röd |

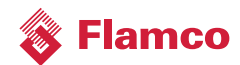

# 7. LogoTronic Hub OTC – funktioner

# 7.1 Modbus – Allmän översikt

Modbus är ett seriellt kommunikationsprotokoll som används för att överföra data mellan elektroniska enheter via seriella kanaler . Modbus är ett öppet protokoll som kan användas kostnadsfritt för kommersiella tillämpningar. Modbusnätverk klarar en klient och upp till 247 servrar. Protokollet använder exempelvis RS-485-gränssnittet för dataöverföring. Protokollet baseras på en klient/server-arkitektur.

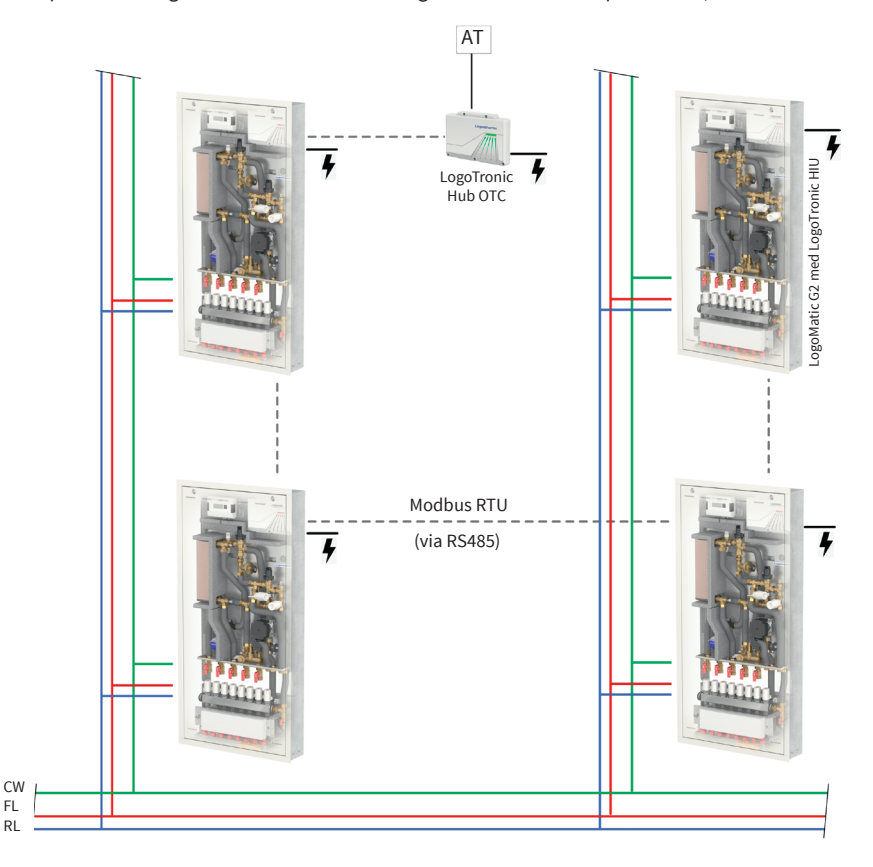

Ill. 7-1 Exempel: LogoMatic G2-stationer och LogoTronic Hub OTC

# 7.1.1 Läge för fjärrterminal (RTU)

Modbus-protokollmeddelanden i läget för fjärrterminal (RTU) överförs i binär form från sändare till mottagare som exempelvis seriell RS-485-kommunikation.

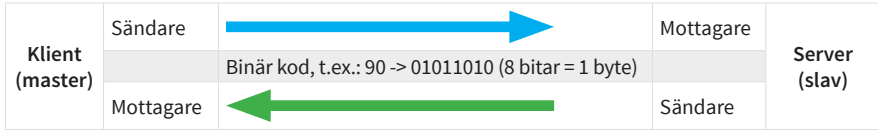

Obs!

Meddelandelängden får ej överskrida maximalt 256 byte.

# 7.1.2 Protokollkonfiguration

Ett Modbus-protokollmeddelande har definierade start- och slutpunkter. Mottagande enhet detekterar meddelandets början och avläser serveradressen. Detta gör det möjligt för servern att avgöra huruvida den har adresserats av klienten samt huruvida meddelandet har skickats i sin helhet. Om meddelandet har anlänt i komplett skick använder servern bytes för felkontroll samt paritetsbitar för att kontrollera att så verkligen är fallet. Om felkontrollen eller pariteten misslyckas, kasseras meddelandet.

I RTU-läge inleds meddelandet med ett tyst intervall på minst 3,5 tecken. Första byte unnehåller enhetens adress. Klient- och serverenheter övervakar nätverket kontinuerligt, även vid tysta intervall.

När sista "byte" har överförts anger ett tyst intervall på minst 3,5 tecken slutet på meddelandet. Efter detta tysta intervall kan ett nytt meddelande inledas.

| Start                | Enhet för programdata                                     |               |                        |                      | Slut                 |
|----------------------|-----------------------------------------------------------|---------------|------------------------|----------------------|----------------------|
|                      | Adress                                                    | Enhet för pro | tokolldata             | CRC-felkontroll      |                      |
|                      | Auress                                                    | Funktionskod  | Datum                  |                      |                      |
| Väntetid<br>min. 3,5 | 1 byte                                                    | 1 byte        | n byte<br>(0-252 byte) | 2 byte<br>(16 bitar) | Väntetid<br>min. 3,5 |
| tecken               | 1 till 247*<br>enheter; 0 som<br>sändningsmed-<br>delande | 1-17          |                        | Checksum             | tecken               |

#### Protokollkonfiguration

\*Obs! Upp till 32 enheter är möjliga utan Modbus-repeater!

Hela meddelandet måste överföras i ett enda kontinuerligt flöde. Om ett tystnadsintervall på mer än 1,5 tecken inträffar innan meddelandet har slutförts kommer mottagande enhet att kassera det ofullständiga meddelandet. Som ett resultat av detta kommer enheten att anta att nästa byte innehåller enhetsadressen för ett nytt meddelande.

Likaså om ett nytt meddelande startar tidigare än 3,5 tecken efter föregående meddelande. I detta fall kommer mottagande enhet att betrakta meddelandet som en fortsättning på föregående meddelande. Ett fel kommer därför att uppstå eftersom värdet på kombinerat meddelande li slutgiltigt CRC-fält (kontrollfält) blir felaktigt!

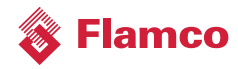

# 7.1.2.1 Principer för unicast-/broadcastöverföring

I **unicast-läge** adresserar klienten en enskild enhet som - efter att ha erhållit meddelandet - bearbetar detta och genererar ett svar. Enhetsadressen kan variera mellan 1 och 247. Ett meddelande består alltid av en begäran och ett svar. Om inget svar tas emot inom en viss tidsperiod innebär detta att en timeout detekteras.

I **broadcast-läge** skickar klienten ett skrivet kommando (en begäran) till alla som ingår i bussen, men dessa genererar inget svar. Adress 0 reserveras för broadcast-meddelanden.

# 7.1.2.2 Funktionskoder

Funktionskoden i ett Modbus-protokollmeddelande definierar den åtgärd som servern ska vidta. Funktionskoderna lagras i ett tilldelningsregister.

#### Tilldelningsregister:

Tilldelningsregistret innehåller funktionskod, datatyp, register samt information om registret. Med denna information kan en klient läsa upp ett serverregister via ett RTU-telegram.

### 7.1.2.3 Data-/parameterskalning

På grund av begränsningarna för heltalsdata i Modbus-protokollet måste parametrarna konverteras innan de överförs. Detta uppnås genom skalning, där en parameter som innehåller en position efter en decimalseparator multipliceras med en faktor så att inget bråktalsvärde längre krävs. Den skalningsfaktor som ska tillämpas kan tas från ett motsvarande register.

### 7.1.2.4 CRC

CRC- är ett 16-bitvärde som bifogas meddelandet. Detta används för att avgöra huruvida överföringen av ett meddelande detekterades utan fel. Tillsammans med paritetskontrollen innebär detta att samtliga möjliga överföringsfel bör detekteras. Om ett paritetsfel detekteras när ett meddelande tas emot kommer inget svarsmeddelande att genereras av enheten.

# 7.1.2.5 Start/slut

Slutidentifieringen av ett meddelande anges som en testsituation i Modbus med längden 3,5 tecken. Den tidpunkt då denna tid löper ut, utgör samtidigt den tidigaste då en server inleder sitt svar eller då en klient skickar ut ett nytt meddelande.

Utvärderandet av ett meddelande kan inledas redan när det detekteras att Modbus reststatus har inträffat mer än 1,5 tecken tidigare. Ett svar inleds emellertid som tidigast efter 3,5 tecken.

#### 7.1.3 Överföringsparametrar

| Inställningsalternativ<br>för paritet/stoppbit* | Paritetsbiten kan användas för att<br>kontrollera huruvida ett enskilt<br>meddelande har inträffat inom en byte<br>i samband med överföring. | Ingen paritet och 1 stopp-bit,<br>Viss paritet och 1 stopp-bit,<br>Ojämn paritet och 1 stopp-bit |
|-------------------------------------------------|----------------------------------------------------------------------------------------------------|--------------------------------------------------------------------------------------------------|
| Inställningsalternativ<br>för baudhastighet*    | Baudhastigheten är ett mått på<br>överföringshastigheten.                                                                                    | t.ex. 2400, 4800, 9600, 19200, 38400, 57600, 115200 bitar/sek                                    |

\* Alternativ för fabriksinställningar

Obs! Överföringsparametrarna måste vara desamma för samtliga enheter som ingår i en buss.

# 7.1.4 Modbus - egenskaper

| <b>•</b> • •                 |                                                                                                    |
|------------------------------|----------------------------------------------------------------------------------------------------|
| Nätverkstopologi             | Linjär buss med bussterminering:<br>Kabel med 120 Ohms motstånd i respektive ände                                                                                                    |
| Överföringsmedium            | För anslutning av enheterna måste busskablar lämpliga för<br>respektive tillämpning användas samt placeras ut professionellt,<br>och tvärsnittet måste vara AWG 26 (0,129 mm <sup>2</sup> ) eller mer. I syfte att<br>öka överföringens tillförlitlighet rekommenderas användning av<br>isolerade busskablar tvinnade i par. |
| Kabellängder (utan repeater) | En maximal kabellängd beror på baudhastigheten:<br>- vid baudhastighet 9600 bitar/sek (fabriksinställning), upp till 1000 m                                                                                                    |
| fysiskt gränssnitt           | RS-485 med busskontakt; anslutningen kan monteras av kund,<br>2-trådars och med 2-skruvskontakt                                                                                                    |
|                              | 1 247; följande måste beaktas:                                                                                                    |
| Adresseringar                | 32 enheter i ett (1) segment, utbyggnadsbart till 247 med repeater,<br>inkl. klient, där adress 0 går som sändningsmeddelande till<br>samtliga servrar.                                                                                                    |

### Modbus RTU-egenskaper i klient/servernätverket

### Obs!

Respektive tillämpbara regelverk och standarder måste beaktas vid läggning av busskablar inuti byggnader (invändiga/utvändiga kabinett), vid läggning av kablar utanför byggnader, ev. utjämning, minimiavstånd (t.ex. åtgärder mot störningsspänningar), kabelisolering (dvs. isoleringsanslutning efter förväntad störning) samt installation av anslutningsmotstånd!

Vid läggning av skärmade kablar får kabelisoleringen endast anslutas till jord på en (1) punkt!

Arbete på elektrisk utrustning samt anslutningsarbeten får endast utföras av auktoriserade och kvalificerade elektriker. VDE-riktlinjer samt ansvarigt energibolags villkor måste beaktas.

LogoTronic Hub OTC arbetar med nätspänning. Se därför till att alltid säkerställa att systemet kopplas bort från elnätet när du utför underhålls- eller reparationsarbeten, samt säkra det mot otillåten aktivering

# 7.2 Modbus för LogoTronic Hub OTC och HIU-styrenheter

Dessa kapitel beskriver Modbus-kommunikation via RS-485-gränssnittet med LogoTronicstyrenheten för elektroniskt styrda gränssnittsstationer (HIU) som förberetts för kommunikation via protokollet för Modbus RTU klient/server.

Modbusgränssnittet erbjuder följande möjligheter:

- Användargränssnitt med begränsad dataåtkomst till register
- Klient/serverkommunikation mellan HIU-styrenheter (som vidarebefordrar temperaturvärden), varigenom dessa bildar ett stängt BUS-system!

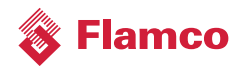

# 7.2.1 Anslutning av RS-485-gränssnittet på kretskortet

### Kabelanslutning till RS-485:

CON29 har märkts som "RS-485 COM" i styrenheten och räknar stiftnumren från höger (stift 1) till vänster (stift 4); se även kap. 3.1 Stifttilldelning

Stiftbeskrivning från vänster till höger:

- 1) RS485-A
- 2) RS485-B

3) 24V DC utmatning (till externa enheter)

4) GND (jord)

Nedanstående illustration visar anslutningsalternativet, t.ex. Att använda en vanlig USB RS-485kabel ansluten till en LogoTronic-styrenhet för elektroniskt styrda gränssnittsstationer.

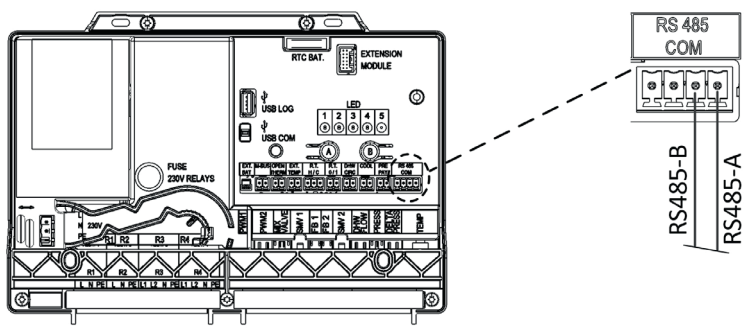

#### 7.2.2 Ställa in styrenheten för Modbus-protokollet

RS-485-gränssnittet erbjuder ett flertal olika protokoll. I nuläget erbjuds HFC-protokollet (tillverkarens egna) samt det öppna Modbus-protokollet. Det protokoll som används för RS-485 kan användas med hjälp av knapparna på styrenheten (se även kap. 6, Användning och konfiguration av LogoTronic Hub OTC).

#### Gränssnittsläge (seriellt/Modbus):

I fabriksinställning arbetar styrenheten i seriellt läge; detta läge kan ändras till Modbus-läge med knapparna A och B.

#### Modbus-läge (klient/server):

Styrenheten kan användas i klient- eller serverläge för Modbus-kommunikation. I fabriksinställning arbetar styrenheten i serverläge; detta läge kan ändras till Modbus-läge med knapparna A och B.

# Knappkombination:

Om du vill byta läge för gränssnitt eller Modbus måste du aktivera serviceläget med knappen "B" och sedan välja gränssnitt med knappen "A".

Använd följande knappkombination för att aktivera Modbus-protokollet eller byta gränssnitt (RS-485 <-> Modbus):

- 1) Håll knappen "B" intryckt för att öppna serviceläget; LED 5 lyser i blått
- 2) Tryck nu på knappen "A" kort ett flertal gånger för att välja gränssnitt:
  - 1 = RS-485
  - 2 = Modbus som server (standardinställning)
  - 3 = Modbus som klient
  - Då kommer, till exempel, endast 2 LED-lampor att lysa (av 4 tillgängliga LED-lampor 1-4).
- 3) Håll knappen "B" intryckt (för att aktivera körningsläget) detta sparar inställningen och LED 5 lyser grönt igen (eller rött, om ett fel inträffat).
- 4) Styrenheten måste stängas av och slås på igen för att aktivera Modbus-protokollet.

### Notera (för systemintegratörer) på Modbus-klienten på PC:

Det program som Flamco använt för att testa Modbus-funktionen är ModbusClientX https://sourceforge.net/projects/modbusclientx-modbus-tool/

# 7.2.3 Inställningar för RS-485-gränssnitt (anmärkningar för systemintegratörer)

Fabriksinställningarna för Modbus-gränssnittet är inställda på (8, N, 1, 9600 baud) som standard:

- 8 databitar
- Ingen paritetsbit
- 1 startbit/1 stoppit
- Baudhastighet = 9600 bitar/sek

Det är möjligt att förinställa inställningarna fritt fabrik efter gränssnittsbehov.

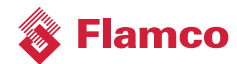

# 7.2.4 Exempel på sändningsmeddelande (anmärkningar för systemintegratörer)

Den externa (utomhus-)temperaturen kan överföras via Modbus från en klient till valfri LogoTronicstyrenhet för elektroniskt styrda gränssnittsstationer (HIU) som en server. Det enklaste sättet är att skicka sändningkommandot till register 45002. Utomhustemperaturen bör skrivas minst 1 gång per 10 minuter. HIU-styrenheterna ogiltigförklarar utomhustemperaturen efter 15 minuter om ingen ny information anländer och återställer då temperaturen till standardvärdet (-10°C).

Följande exempel anger ett fullständigt telegram för en Modbus-sändning på adress 0 för register 45002.

|   | Telegram Hex | RTU-struktur | Värde | Beskrivning                                             |
|---|--------------|--------------|-------|---------------------------------------------------------|
| 1 | 0x00         | Enhetsadress | 0     | Sändning                                                |
| 2 | 0x10         | Funktionskod | 16    | Funktionskod för att skriva till flera holding-register |
| 3 | 0xAF         | Datum        | 45002 | Modbus-register för utomhustemperatur                   |
|   | 0xCA         | Datum        |       |                                                         |
| 4 | 0x00         | Datum        | 1     | Antal register som ska läsas                            |
|   | 0x01         | Datum        |       |                                                         |
| 5 | 0x02         | Datum        | 2     | Byte-räknare                                            |
| 6 | 0x08         | Datum        | 2270  | Värde = 22,7 C°                                         |
|   | 0xDE         | Datum        |       |                                                         |
| 7 | 0x62         | CRC-kontroll | 25320 | Checksum                                                |
|   | 0xE8         | CRC-kontroll |       |                                                         |

### Skicka sändningstelegram: (klient -> server)

# Mottaget sändningstelegram: (server)

|   | Telegram Hex | RTU-struktur | Värde | Beskrivning                                             |
|---|--------------|--------------|-------|---------------------------------------------------------|
| 1 | 0x00         | Enhetsadress | 0     | Sändning                                                |
| 2 | 0x10         | Funktionskod | 16    | Funktionskod för att skriva till flera holding-register |
| 3 | 0xAF         | Datum        | 45002 | Register för utomhustemperatur (via Modbus)             |
|   | 0xCA         | Datum        |       |                                                         |
| 4 | 0x00         | Datum        | 1     | Antal register som ska läsas                            |
|   | 0x01         | Datum        |       |                                                         |
| 5 | 0x02         | Datum        | 2     | Byte-räknare                                            |
| 6 | 0x08         | Datum        | 2270  | Värde = 22,7 C°                                         |
|   | 0xDE         | Datum        |       |                                                         |
| 7 | 0x62         | CRC-kontroll | 25320 | Checksum                                                |
|   | 0xE8         | CRC-kontroll |       |                                                         |

### 7.2.5 Alternativ för klient/serverkoppling i Modbus-nätverket

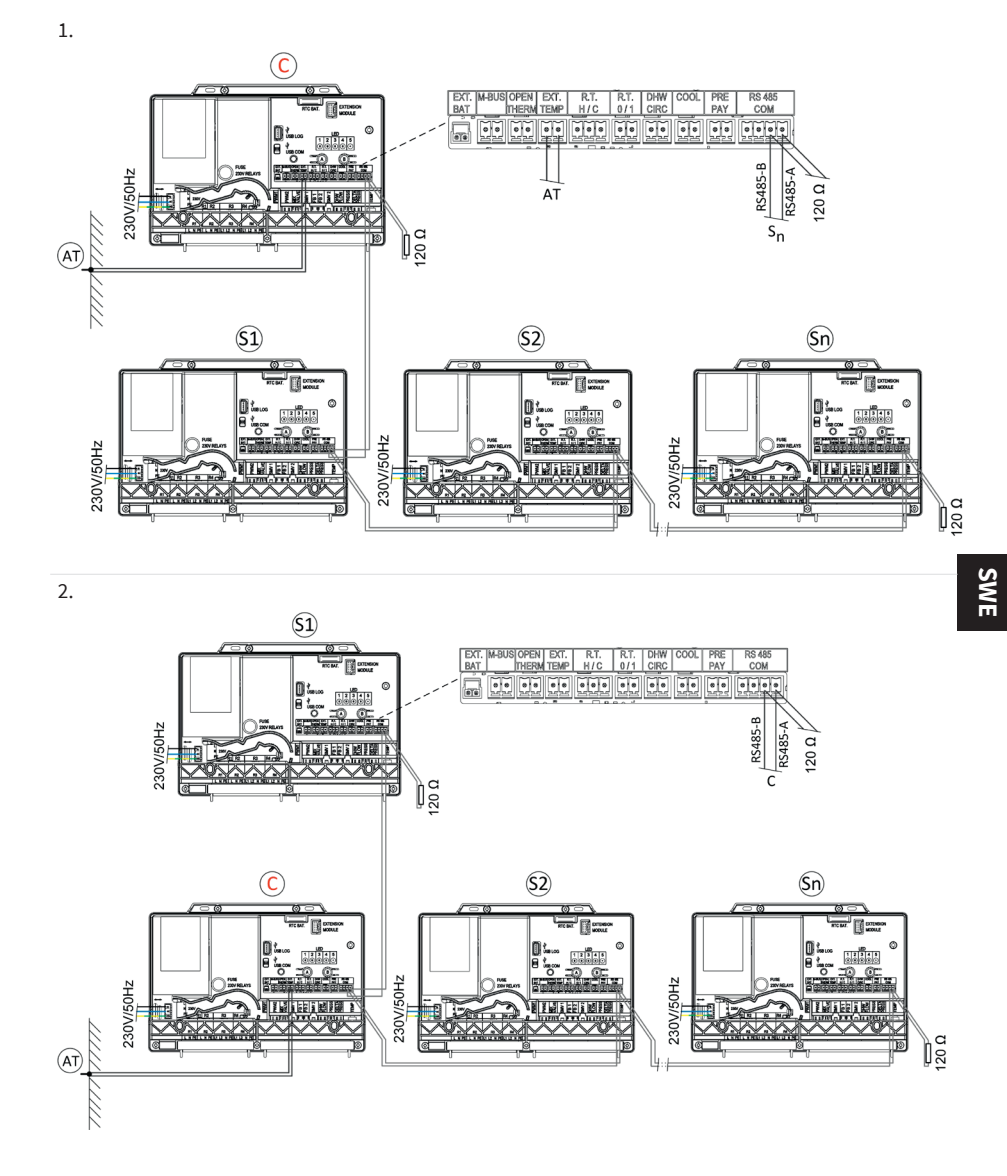

# Översikt:

| С                                                         | Klient, LogoTronic Hub OTC                                                      |  |  |  |  |
|-----------------------------------------------------------|---------------------------------------------------------------------------------|--|--|--|--|
| S1-Sn                                                     | Server, LogoTronic-styrenhet för elektroniskt styrda gränssnittsstationer (HIU) |  |  |  |  |
| AT                                                        | Utomhustemperatursensor NTC 10K                                                 |  |  |  |  |
| 120 Ohm – slutmotstånd                                    |                                                                                 |  |  |  |  |
| Tillhörande anslutningskablar – tillhandahålles av kunden |                                                                                 |  |  |  |  |

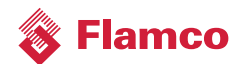

# 7.2.6 Anmärkningar om komponenter

| Komponenter                                                                                                    | Exempelill. |
|----------------------------------------------------------------------------------------------------|-------------|
| Till utomhustemperatursensor:<br>• Ingår i leveransomfånget för LogoTronic Hub OTC<br>• NTC 10k-motstånd, Honeywell AF10-B54<br>• Driftintervall -40-70°C, IP54<br>• Artikelnr.: M10560.53 (för reservdelsbox)<br>Varning! Användning av utomhustemperatursenso-<br>rer med andra temperaturegenskaper, t.ex. PT1000,<br>är ej möjlig här. |             |
| Till anslutningsmotstånd 120 Ohm:<br>2 objekt ingår i leveransomfånget för LogoTronic<br>Hub OTC. Som anslutningsmotstånd kan de<br>anslutas direkt till ModBus-kabeln.                                                                                                    |             |
|                                                                                                    |             |

Meibes System-Technik GmbH Ringstraße 18 D - 04827 Gerichshain Tysklnd Tel: +49(0) 3 42 92 7 13-0 Fax:+49(0) 3 42 92 7 13-808 info@flamcogroup.com www.flamcogroup.com

Copyright Flamco B.V., Almere, Nederländerna. Ingen del av denna publikation får på något som helst sätt reproduceras eller publiceras utan explicit tillåtelse från samt omnämnande av källan. Angivna uppgifter gäller uteslutande produkter från Flamco. Flamco B.V. åtar sig inget som helst ansvar för felaktig användning, tillämpning eller tolkning av den tekniska informationen. Flamco B.V. förbehåller sig rätten att utföra tekniska ändringar.

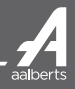